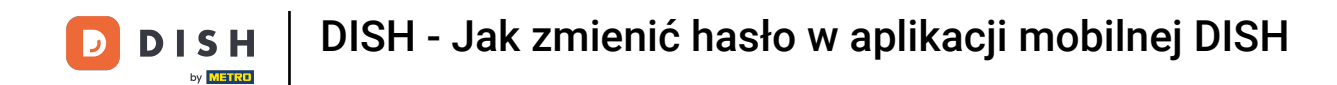

• The first step is to open the DISH mobile appito click on the menu icon in the top left corner.

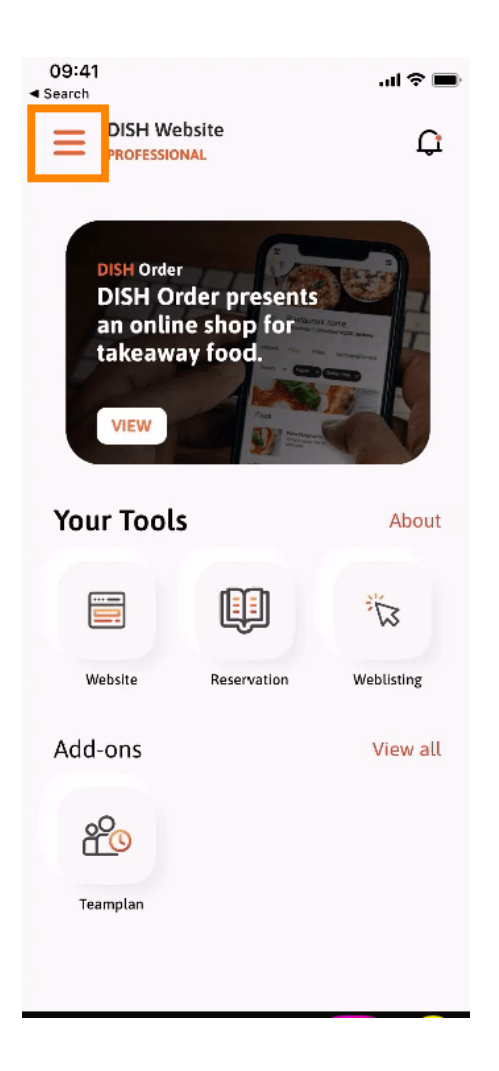

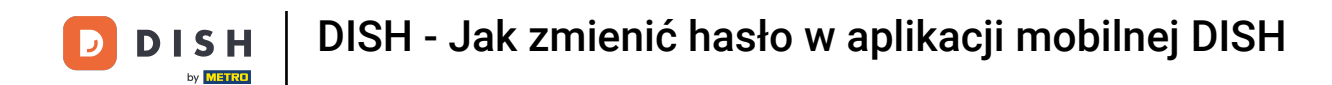

• Afterwards click on my account to open your account information.

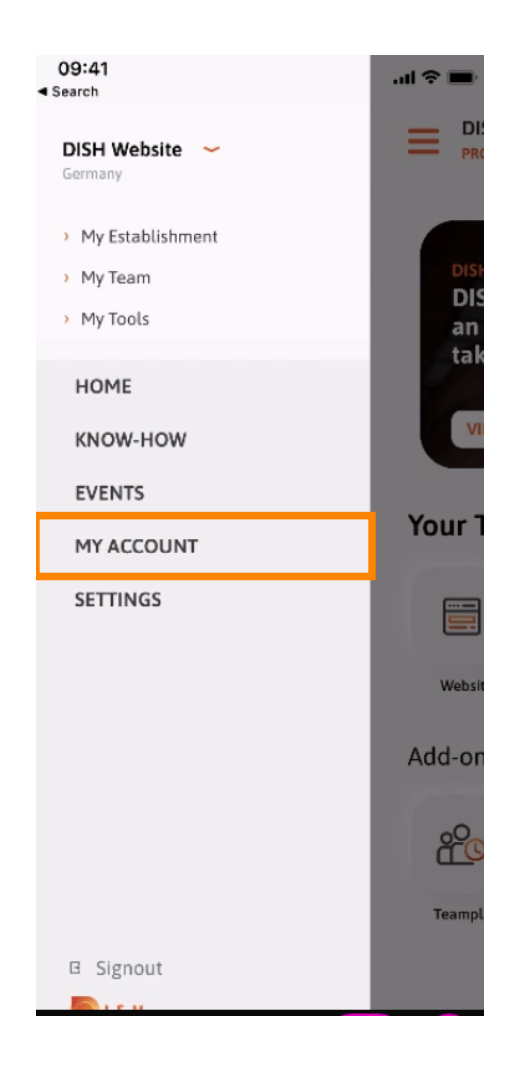

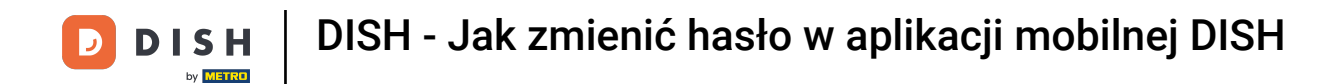

## • To change your password click on the asterisk symbols.

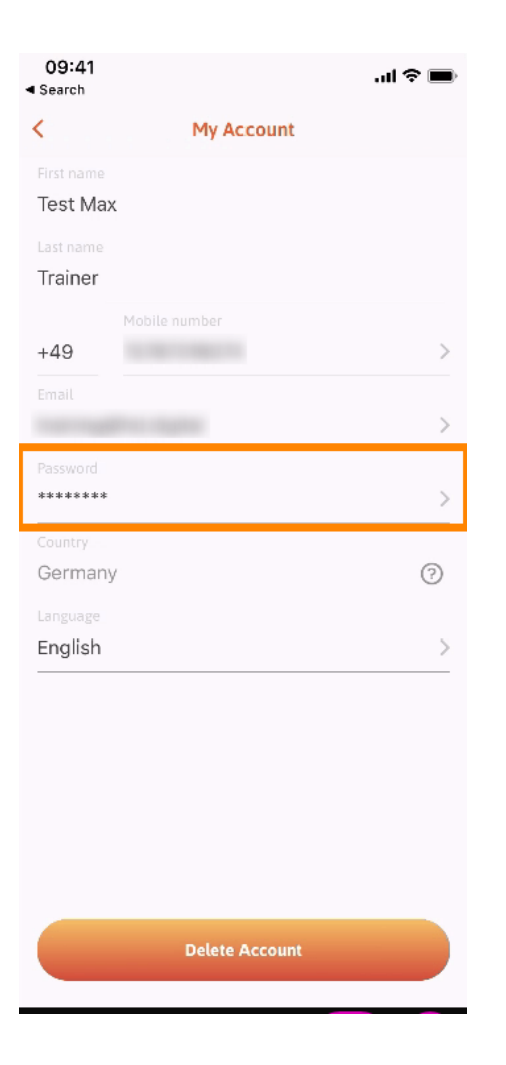

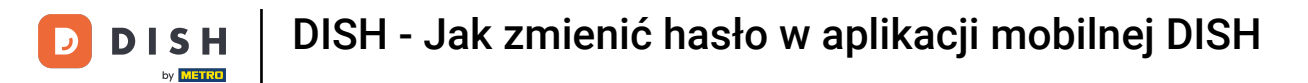

## **Enter your new password.Note: The password must be at least eight characters long.**

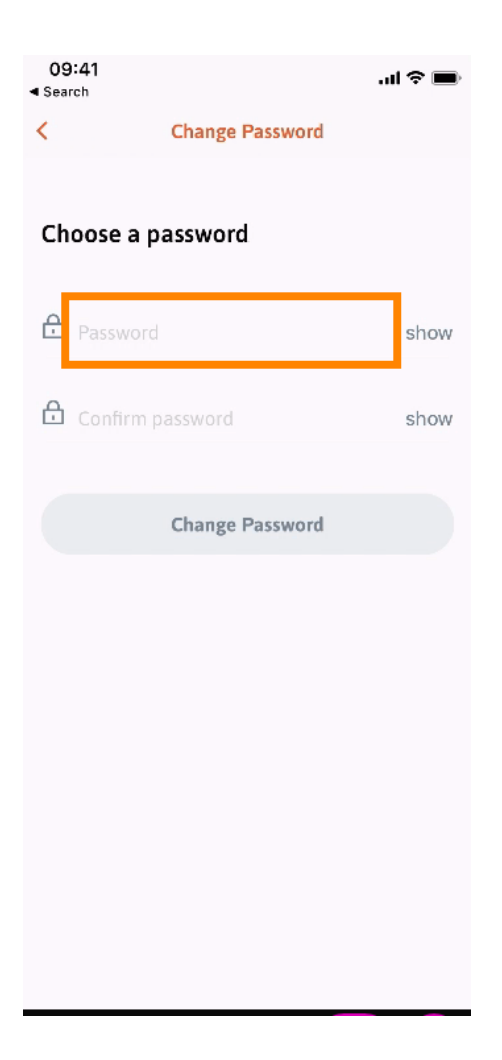

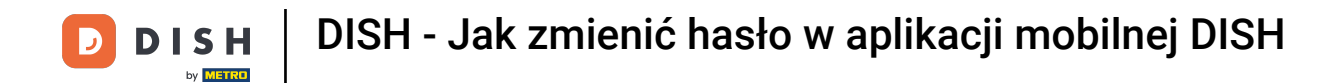

## **Enter your new password again to confirm it.**

| 09:41<br>◀ Search |                 | <b>.</b> ∎ ≎ In. |
|-------------------|-----------------|------------------|
| <                 | Change Password |                  |
| Choose a          | password        |                  |
| Password          |                 | show             |
|                   | ord             | show             |
|                   | Change Password |                  |
|                   |                 |                  |
|                   |                 |                  |
|                   |                 |                  |
|                   |                 |                  |
|                   |                 |                  |

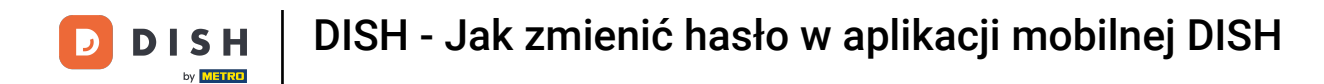

Complete the processiclick on change password.

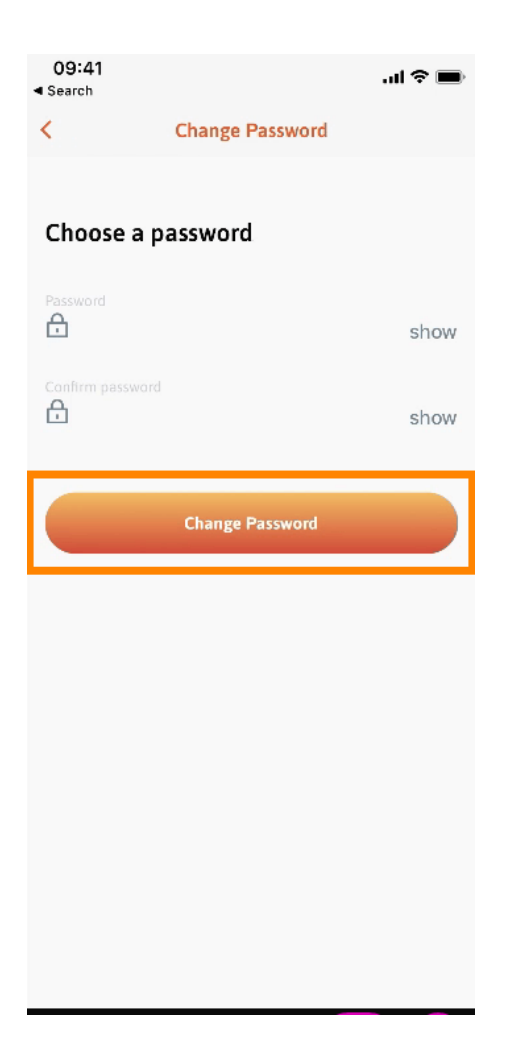

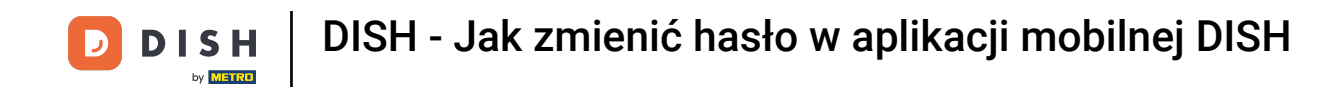

That's it. You successfully changed your password. Click on continue to DISH to get directed to your account information.

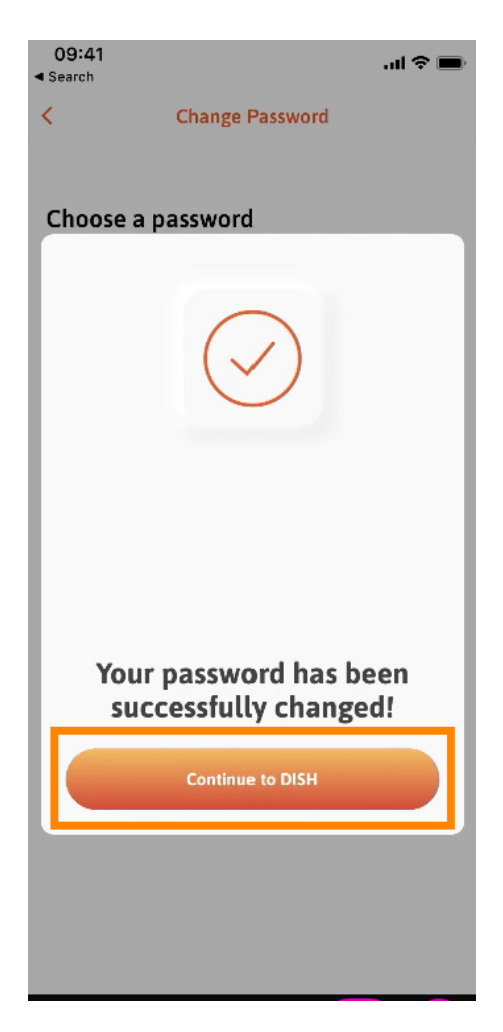

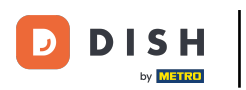

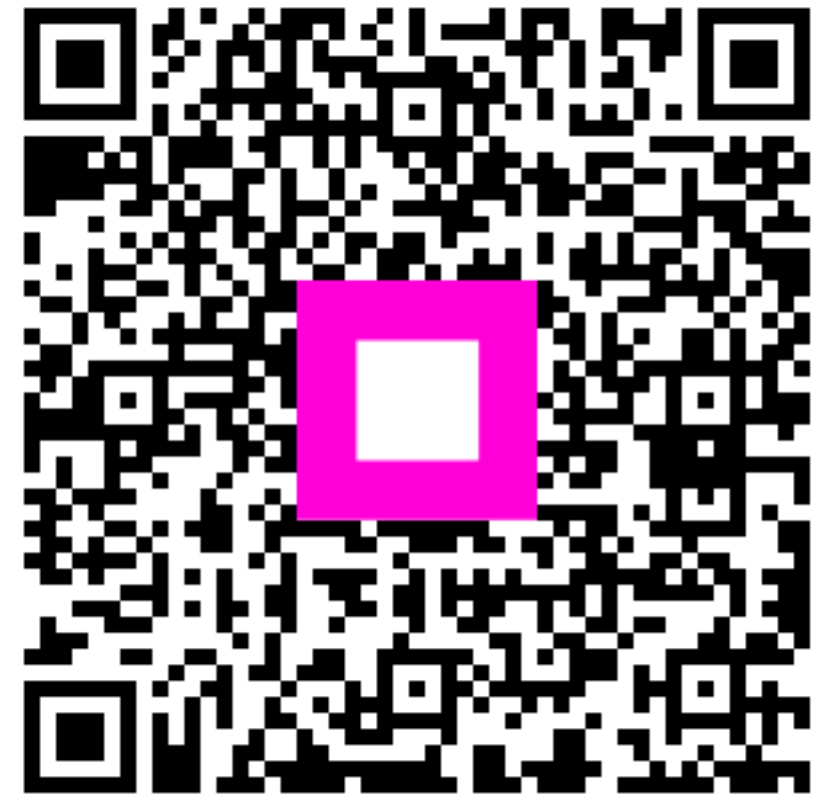

Scan to go to the interactive player